# HD PVR 2 **Gaming Edition Plus Quick Install Guide**

# For use with PC game systems, Xbox One and 360, PlayStation3, PS4 and the Wii U

© 2012-2014 Hauppauge Computer Works, Inc. QI-HDPVR2 GEPlus V2.0-ENG August. 11, 2014

Hauppauge Computer Works, Inc. Telephone: 631-434-1600 91 Cabot Court, Hauppauge, NY 11788 USA Tech Support: 631-434-3197 Hours: M-F 9:00AM to 6:30PM EST

Hauppauge Computer Works, Ltd Telephone: +44 (0)203-405-1717 Crown House, Home Gardens, Dartford, Kent, DA1 1DZ UK

Internet addresses: sales@hauppauge.com | Tech Support: techsupport@hauppauge.com

#### **Included with HD PVR 2 Gaming Edition Plus:**

- . HD PVR 2 Gaming Edition Plus recorder: H.264 high definition video recorder, USB
- HDMI cable to connect to your TV set ٠
- PS3 Component Video cable to connect to your PS3
- Hauppauge A/V adapter for Component video
- USB 2.0 cable
- . 6V 1.66A Power Supply
- HD PVR 2 Installation CD, with HD PVR 2 drivers for Windows and Hauppauge Capture

Page 1

### **Overview**

The Hauppauge HD PVR 2 Gaming Edition Plus records video in HD from a video game console. The software which comes with HD PVR 2 only runs on Windows PCs, but there are third party applications which run on the Mac. Please see our website for more information

HD PVR 2 recordings are made onto a computer's hard drive in a compressed H.264 format. It records from HDMI or Component Video (also called YPrPb). You can also record S-Video or composite video using and optional A/V cable (you can purchase this on the Hauppauge Webstore). It will record at 1080p30, 720p or 480p at datarates from 1Mbit/sec up to 13.5Mbits/sec.

#### ote: if you are recording from a PS3, you must use the Component Video port on the NPS3. The PS3 does not allow recording from the HDMI port.

Audio can be supplied to the HD PVR 2 from optical SPDIF, stereo audio or via the HDMI port. For SPDIF and HDMI, the recording format is AC3 with 5.1 channel audio. For the stereo audio connection, the recording format is AAC audio. HD PVR 2 comes bundled with the Hauppauge Capture application to record videos, stream videos using Twitch and YouTube, trim your videos or upload your video recordings to YouTube. There are two types of HD PVR 2 record formats:

TS: this is a native H.264 format which can be recorded as a Blu-ray disc. The TS files recorded with the HD PVR 2 can be edited with Sony Vegas (all versions).

MP4: this is similar to the TS file but has an index at the beginning of the file. In the Edit tab of Hauppauge Capture, click 'Export to MP4' to create an MP4 file without losing video quality.

### Installing the HD PVR 2

#### Step 1: Boot into Windows on your PC

HD PVR 2 works with laptops or desktop PCs with Windows 8, 7, Vista and Windows XP.

#### Step 2: Plug the power supply and USB cable into HD PVR 2

After your PC has booted to Windows, plug the supplied Power Supply into the HD PVR 2.

**USB connection:** Plug one end (the square end) of the supplied **USB cable** into the HD PVR 2's USB cable connector. HD PVR 2 is compatible with USB 2.0 (high speed) only. Plug the other end into your PC.

Page 2

Page 5

### **Connect your PS3 to HD PVR 2**

If you are using a PS3, you will use **Component video** to record your game play. The **PS3** Component Video gaming cable (supplied) has Green/Blue/Red video connectors and White/Red audio connectors at the end. Plug these colored cables into the corresponding Green/Blue/Red and White/Red RCA connectors of the Hauppauge A/V cable set for Component video.

Plug the PS3 Component Video cable into the AV Multi Out of your PS3. Plug the Hauppauge A/V cable set for Component video into the A/V in connector on the HD PVR 2.

Note: there are two different Hauppauge AV cables which might be with your HD PVR 2. If you have the flat AV cable, the A/V connector should be plugged in with the word PUSH facing DOWN. If you have the round AV cable, it has a notch to align the connector.

Note: If you are using a PS3, make sure your HDMI cable is <u>not</u> plugged in. If you had previously had an HDMI cable plugged in to your PS3, you will need to reset the PS3 video output. To do this, push the power button the front of the PS3 until the light goes Red. Then. PUSH and HOLD the Power button until you hear the second BEEP. The second beep means the video mode has been reset and you should now have video coming from the PS3.

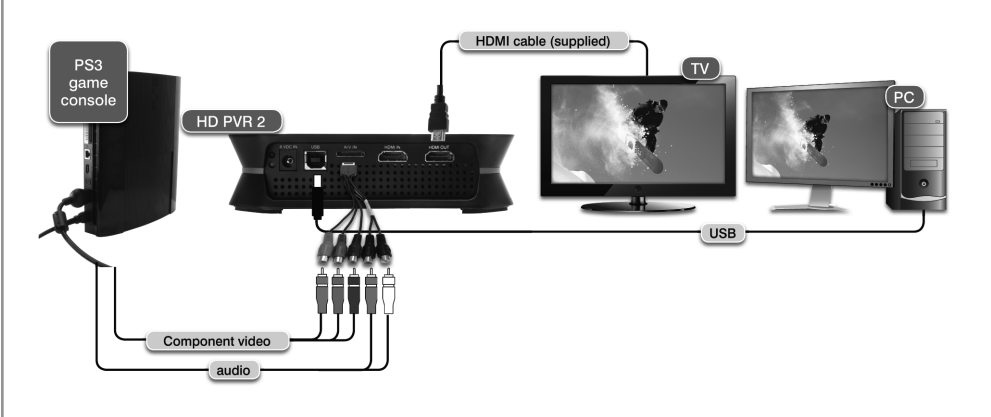

### Step 4: Install the HD PVR 2 Windows driver and applications

or more information, please see the Hauppauge HD PVR 2 support page: For more information, please see the mapping of the http://www.hauppauge.com/site/support/support\_hdpvr2.html

ote: the HD PVR 2 needs to be powered up in this step and plugged into your PC while N the Windows drivers are installed.

If a 'Found New Hardware' wizard Hauppauge Installation CE appears, please cancel it. Insert the HD PVR 2 Installation CD-ROM in your PC's CD-ROM drive. **N**ote: if the CD does not autorun, navigate to the CD and run the 'Setup.exe' file.

The Hauppauge Installation CD window will appear on the screen. Choose a language.

Step 1: Check your cables

Click Step 1: Check cable connections

#### Step 2: Install the HD PVR 2 driver

Click Step 2: Install Drivers. A blue screen will open and begin installing drivers for your HD PVR 2. Once the drivers have installed, click on the Click to exit bar.

Step 3: Install the HD PVR 2 applications

#### Click Step 3: Install HD PVR 2 software

Click Next. The HD PVR 2 applications will be installed. The Hauppauge Capture application to record, edit, upload and stream your gameplay will be installed and an icon will be on your Windows desktop.

Once complete, you will be asked to restart your PC. Please do so.

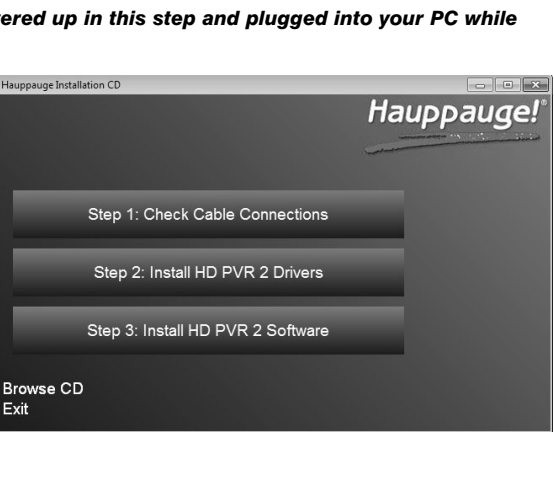

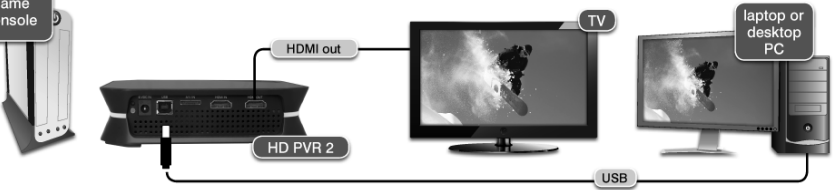

www.hauppauge.com/capture

Capture: to record video:

#### Step 3: Connect the HD PVR 2 video and audio cables

#### Connection to your TV set or monitor to HDMI out

Use an HDMI cable to connect the HDMI out from HD PVR 2 to the HDMI input on your TV set.

ote: your HD PVR 2 needs to be powered on and Video Input and Audio Input set cor-Note: your HD PVH 2 needs to be powered on and video input and radio input and radio input and radio input to operate. If you are having passthrough problems, please see the Troubleshooting section.

### Connect your Xbox One/360, PS4, Wii U or PC game system to HDMI In

If you are using a PC game system or game console using HDMI, plug the HDMI cable (supplied) into the HDMI out of your game system and into the HDMI in on the HD PVR 2.

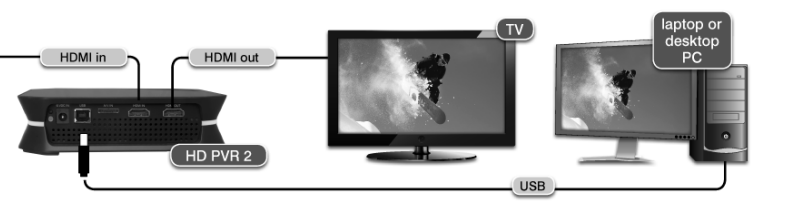

ote: your PC or game console must be set to 1080p, 720p or 480p at 50 or 60Hz. Please see this page for setting up the video and audio on a PC gaming system: www.hauppauge.com/pcsetup

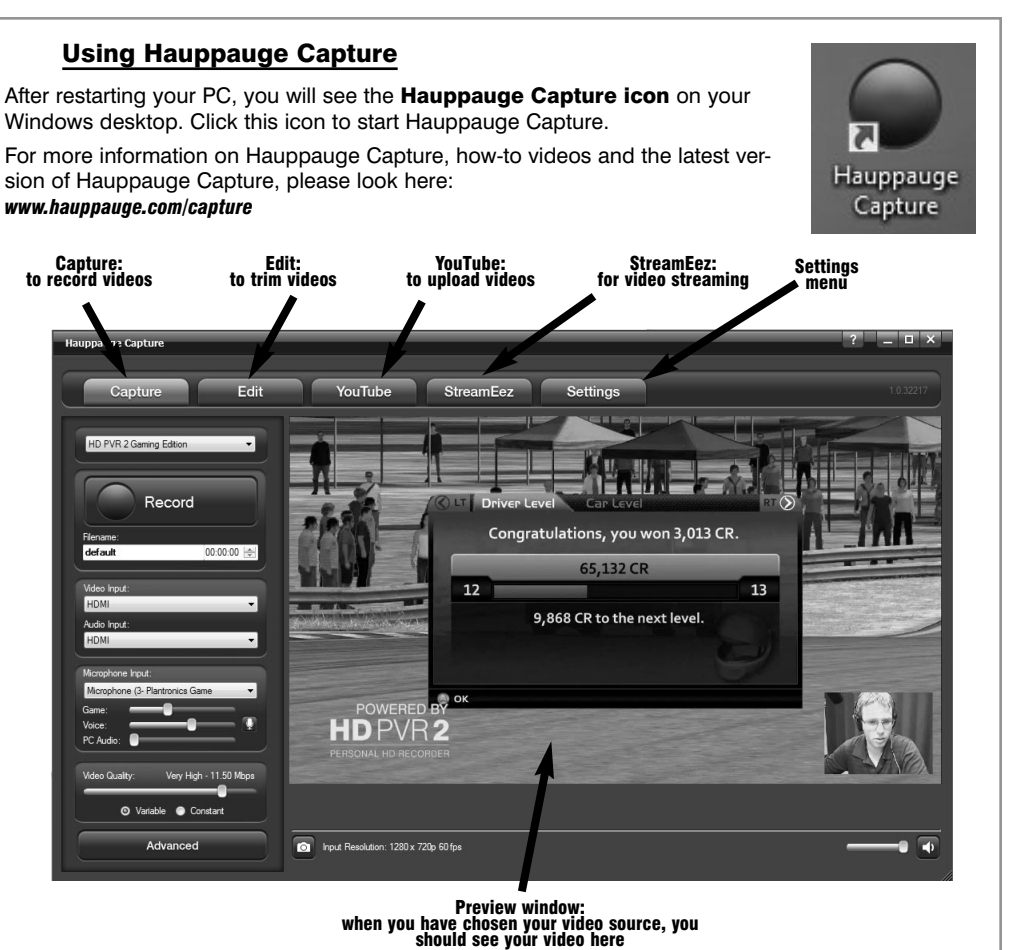

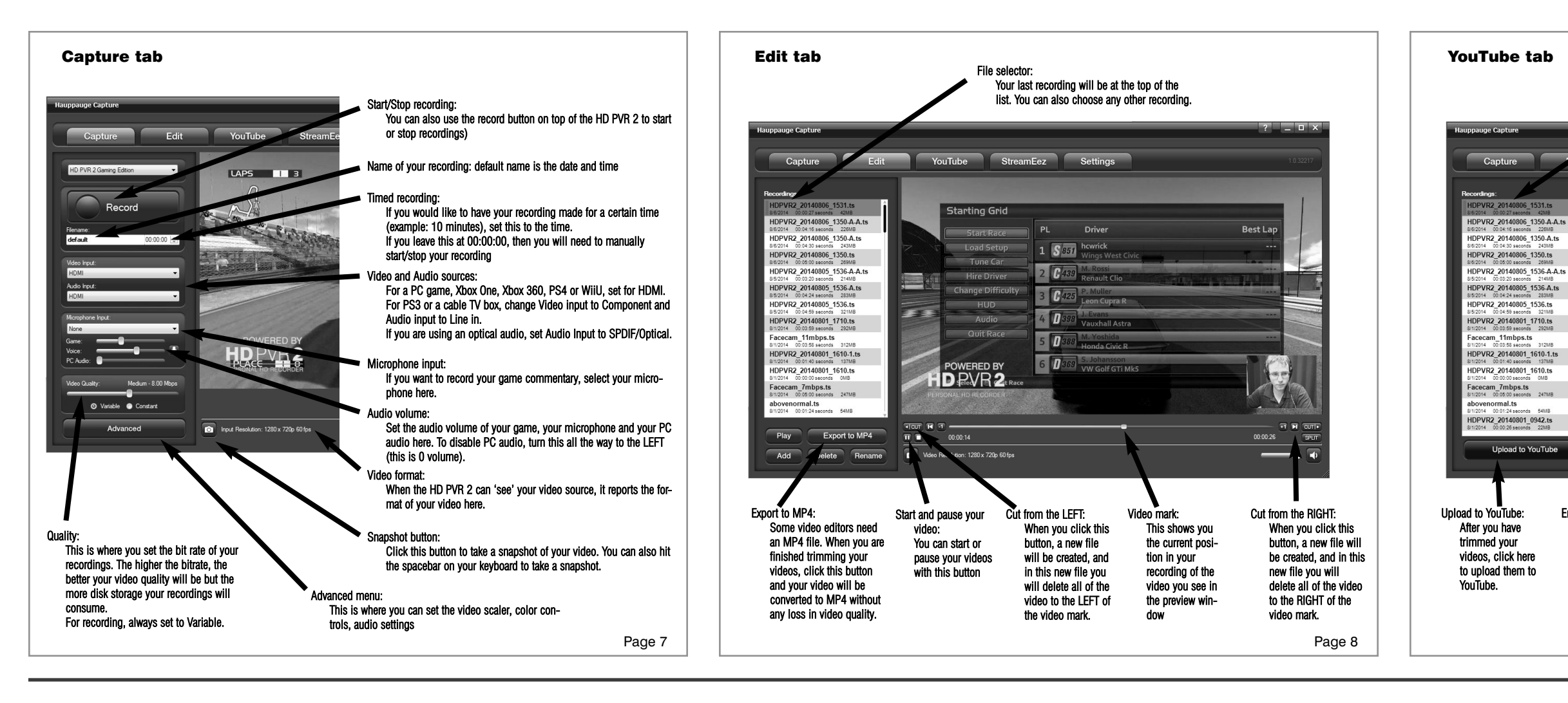

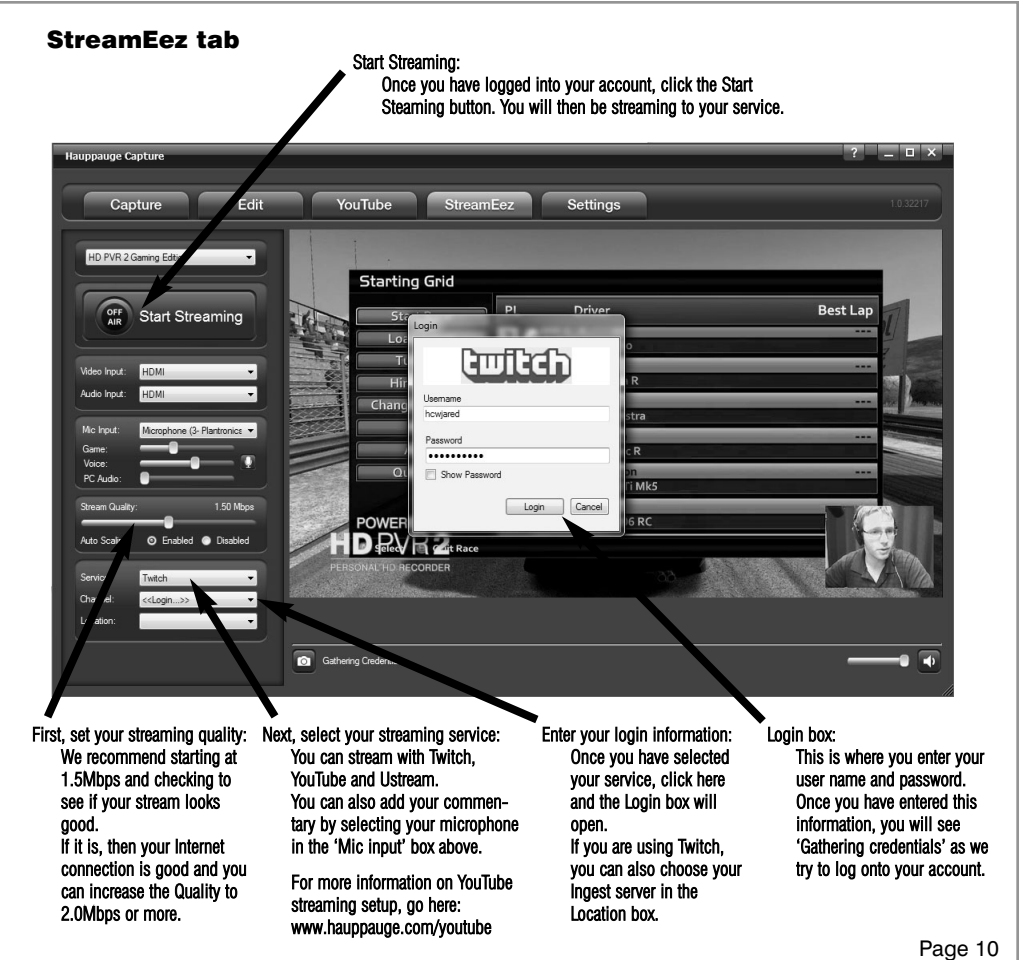

# Troubleshooting

### What do the lights on front of HD PVR 2 mean?

- Blue light: When HD PVR 2 is powered on and the Windows driver is running, the blue light is on. If the blue light is blinking, the HD PVR 2 is not 'seen' by your PC. Check the USB cable!
- Yellow light is on after you start Hauppauge Capture: this is good and means HD PVR 2 detects video and you are ready to record. If you do not have a vellow light, then your video source is not being 'seen' by the HD PVR 2. If you are recording from a PC gaming system, make sure your graphics card is set to 1080p60 or 720p and the refresh rate is 60Hz. Otherwise, make sure you have set the correct Video and Audio Input.
- Green ring: indicates that HD PVR 2 is recording or streaming video.
- Red light: this means the video encoder inside HD PVR 2 cannot send data to your PC. There are a number of reasons this could happen. If your PC is running slowly and cannot get data from HD PVR 2 quickly enough, the red light might go on for a few seconds until the PC can accept data. Change to another USB port on your PC, then power down HD PVR 2, wait a few seconds and power up again. If you continue to see the Red light while recording and have checked your cabling, contact Hauppauge technical support.

#### No video in the Hauppauge Capture preview window:

Step 1: Make sure HD PVR 2 is listed in the Capture tab. If not, then please check your USB cables and make sure the blue light is on on the front of HD PVR 2. If you cannot see HD PVR 2 listed, reinstall the Windows driver by running Step 1: Install HD PVR 2 Drivers from the Installation CD. Power cycle the HD PVR 2 and reboot your PC after reinstalling the drivers.

#### Step 2: Check the video mode of your console. It must be set at either 1080p60 or 720p. If you are using a PC game system, check our website at: www.hauppauge.com/pcsetup

Step 3: Check your cables. Remove each cable and make sure it's firmly reseated into each device you are using. If using HDMI cables, try swapping the HDMI cables (in cable with the out).

Step 4: Check the Video input setting. If the Video input setting is wrong, you will get a black preview window. Set Video input to Component video for a PS3 and HDMI for all other devices. Is the yellow light on on the front of HD PVR 2? If the yellow light is not on, then either you have the wrong Video input source set or your game console is not turned on.

Step 6: If using HDMI, verify your source device does not use HDCP copy protection (the PS3 uses HDCP on HDMI). If this is the case, use the component video input.

If capture fails, it is likely something is wrong with the video input to HD PVR 2. This could be a broken or loose video cable or you plugged the cables into the wrong connector on HD PVR 2.

# Pass through video problems

No video on my TV set:

Open Hauppauge Capture and verify the correct Video input is selected. Video and audio input must be set initially for passthrough to work (if you power cycle the HD PVR 2, it may revert to its default setting and will need to be set again). Also, check the video mode on your PS3 or Xbox 360. The video mode should be 1080p or 720p.

## No video on my TV set but I can see video in the Capture tab

Check that the HDMI cable from the HD PVR 2 (HDMI out) is connected to your TV monitor and the TV is set to the correct HDMI port if multiple are available on yourTV.

Try changing the output resolution from your game console. Some TV monitors may not support all HDMI output resolutions.

# Wrong colors with Component Video

Check the Component video cable: unplug and replug the Red, Green and Blue video cables. Make sure the Red audio cable is not plugged into the Red video cable.

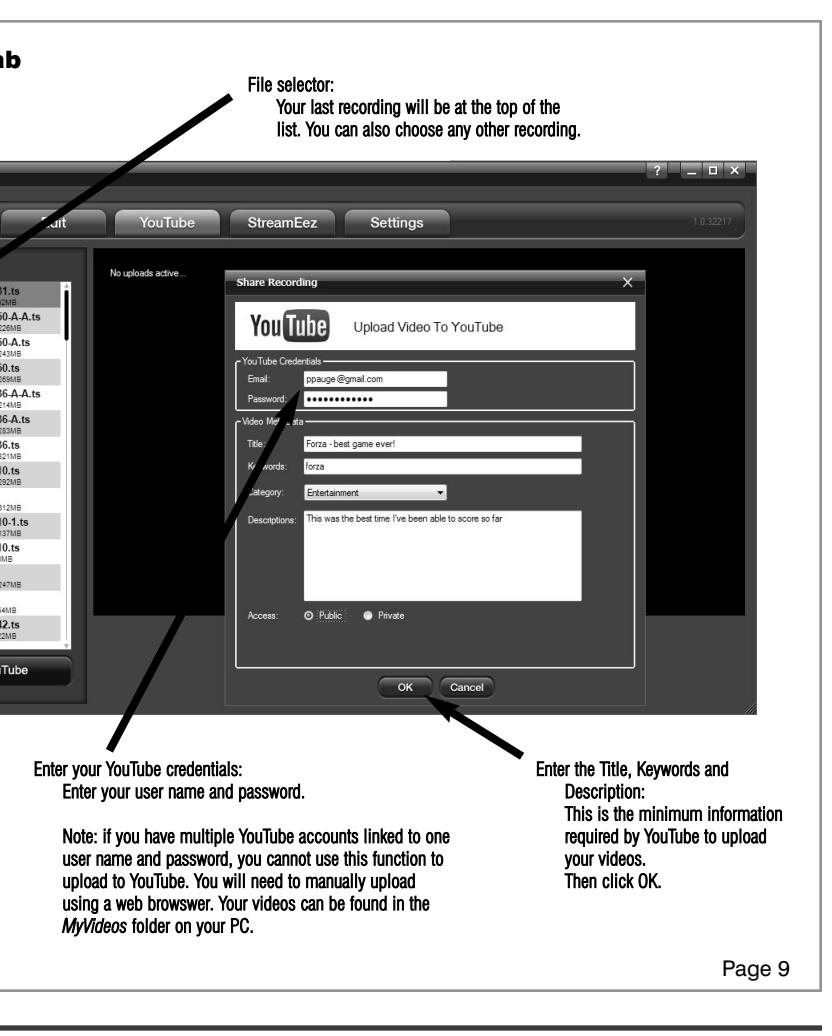

Step 5: If you are using a PS3, make sure you have disconnected the HDMI cable between the PS3 and your TV set. Having HDMI connected at the same time as Component video will shut off Component Video and you will not see video in the preview window. Once you have disconnected the HDMI cable, you will need to reset the PS3 by PUSHING and HOLDING the power button on the front of the PS3 until you hear the SECOND beep. This means the video mode has been reset.

Step 7: If the yellow light is on the front of HD PVR 2 and you still see a black preview window, try recording some video. If you can successfully playback a recording but you cannot see live video in the Preview window, there might be a video rendering problem (video card drivers, hardware acceleration...) Check device settings for video decoder details. To enable hardware acceleration, select "hardware acceleration" in the Settings menu in Hauppauge Capture.